Evaluation 2 – Réaliser un graphique avec Word et Excel

Reproduisez ces deux pages à l'identique

# Partir en vacances à Marseille

« Aujourd'hui nous partons en vacances dans le sud de la France à Morseille. Départ à 8h00, arrivée à 17h20. Nous ferons une étape à Auxerre et une étape à Lyon. »

Temps de trajet total :.....9h20

Temps de repos total : .....75 minutes

éages : .....60,00€

## Plan du trajet PARIS > MARSEILLE

https://fr.mappy.com/itineraire

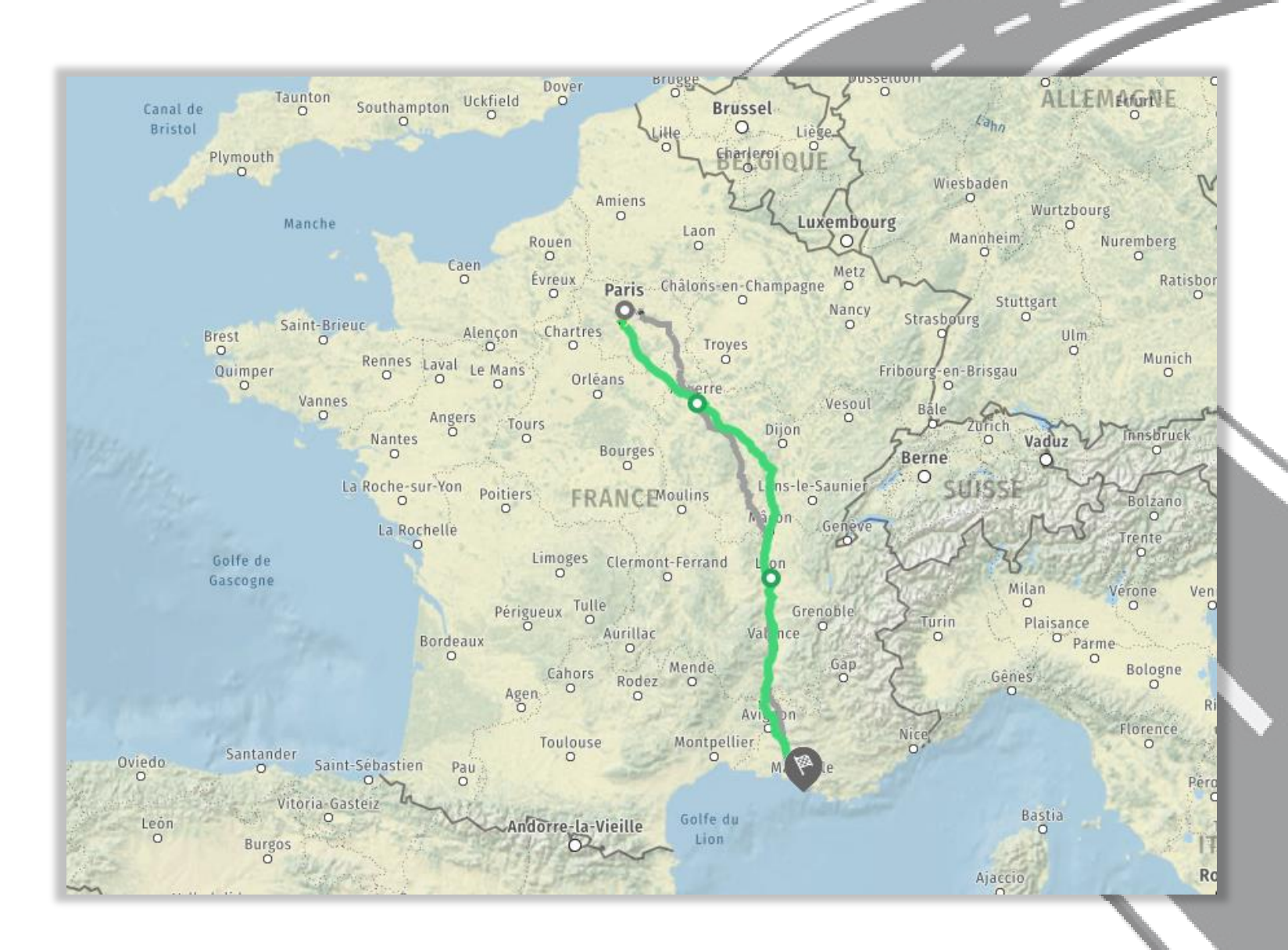

# Tableau de données des 3 étapes du trajet et des frais liés

| <u> 1/ Paris - Auxerre</u>    | 2/ Auxerre - Lyon            | <u> 3/ Lyon - Marseille</u>  |      |
|-------------------------------|------------------------------|------------------------------|------|
| Essence : 22€                 | Essence : 38€                | Essence : 39€                |      |
| Kilomètres parcourus : 173Km  | Kilomètres parcourus : 300Km | Kilomètres parcourus : 315Km | I    |
| Temps de trajet : 2h09        | Temps de trajet : 2h55       | Temps de trajet : 3h10       | I    |
| Prix péage : 9,80€            | <b>Prix péage :</b> 25,80€   | <b>Prix péage :</b> 25,20€   | I    |
| Etapes à Auxerre : 45 minutes | Etapes à Lyon : 30 minutes   |                              | I    |
|                               |                              |                              | I    |
| Sur l'aire de repos d'Auxerre | Sur l'aire de repos de Lyon  | Pas de pose ni d'achat       | I    |
| nous dépensons 26,00€ en      | nous dépensons 17,50€ en     | divers cette fois ci puisque |      |
| achats de nourritures         | achats de nourritures        | nous sommes arrivés !        | 1    |
|                               |                              |                              | ė. – |

# Graphique histogramme représentant les différentes dépenses

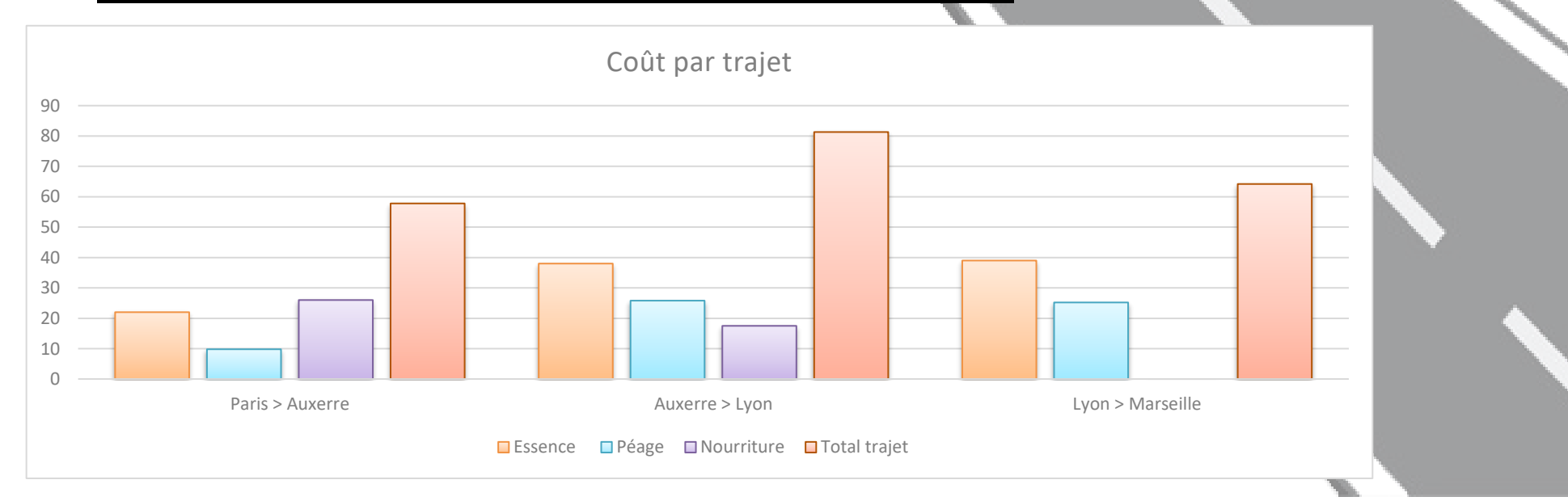

#### AIDE RELATIVE AU DOCUMENT POUR VOUS AIDER DANS LA REALISATION DE CETTE EVALUATION

#### 1. Typographies utilisées : courrier New

#### 2. Images de fond :

- a. Route noire : supports-cours-greta.fr/images/route-noire.png
- b. Route grise : supports-cours-greta.fr/images/route-grise.png

#### 3. Carte du trajet au choix

- a. Google Map : https://www.google.fr/maps
- b. Mappy : https://fr.mappy.com/itineraire

#### 4. Graphique histogramme :

- **a.** Importez un modèle de graphique histogramme via l'onglet Insertion / Graphique et sélectionner Histogramme groupé
- b. Utilisez le tableau Excel qui s'est ouvert et adaptez le pour y faire rentrer les données du tableau d'étapes
- c. Optionnel : Comparez le trajet actuel et ses coûts avec un trajet sans péages. Vous pouvez ajouter dans le fichier Excel les nouvelles informations fournis du trajet sans péages (Temps de trajet, essence consommée, kilomètres parcourus...)

### 5. Sauvegarde :

- a. Enregistrez le fichier sous le nom suivant : PrénomNom-trajetvacances.docx
- b. Enregistrez le fichier au format PDF sous le nom suivant : PrénomNom-trajetvacances.pdf
- C. Envoyez uniquement le fichier PDF par mail à mon adresse